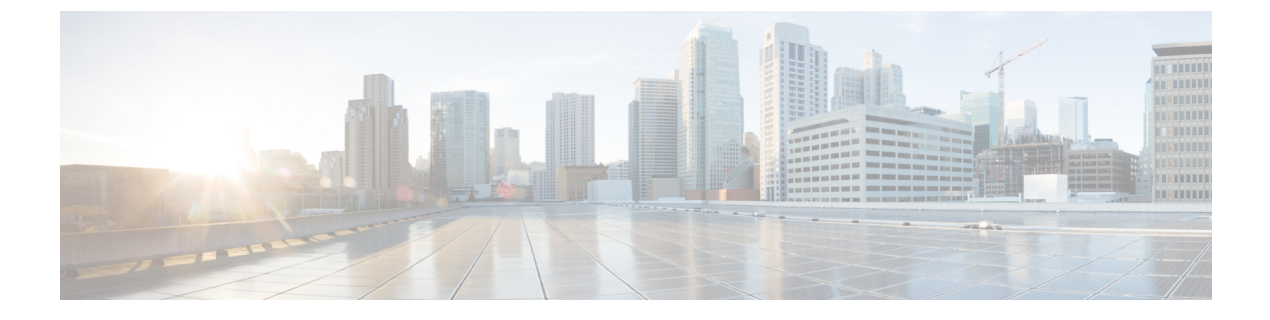

# **Viewing Faults and Logs**

This chapter includes the following sections:

- Fault Summary, on page 1
- Cisco IMC Log, on page 2
- System Event Log, on page 6
- Logging Controls, on page 8

# **Fault Summary**

### **Viewing the Faults and Logs Summary**

### Procedure

|        | Command or Action           | Purpose                           |
|--------|-----------------------------|-----------------------------------|
| Step 1 | Server # scope fault        | Enters fault command mode.        |
| Step 2 | Server # show fault-entries | Displays a log of all the faults. |

### Example

This example displays a summary of faults:

# **Cisco IMC Log**

### **Viewing Cisco IMC Log**

### Procedure

|        | Command or Action                         | Purpose                             |
|--------|-------------------------------------------|-------------------------------------|
| Step 1 | Server # scope chassis                    | Enters chassis command mode.        |
| Step 2 | Server /chassis # scope log               | Enters log command mode.            |
| Step 3 | Server /chassis/log # show entries detail | Displays the CMC trace log details. |

### Example

This example displays the CMC trace log details:

```
Server# scope chassis
Server /chassis # scope log
Server /chassis/log # show entries detail
Trace Log:
   Time: 2015 Jul 26 06:35:15
   Severity: Notice
    Source: CMC:dropbear:19566
   Description: PAM password auth succeeded for 'cli' from 10.127.148.234:53791
   Order: 0
Trace Log:
   Time: 2015 Jul 26 06:35:15
   Severity: Notice
   Source: CMC:AUDIT:19566
   Description: Session open (user:admin, ip:10.127.148.234, id:6, type:CLI)
   Order: 1
Trace Log:
   Time: 2015 Jul 26 06:35:15
    Severity: Informational
   Source: CMC:dropbear:19566
   Description: " pam session manager(sshd:session): session (6) opened for user admin
from 10.127.148.234 by (uid=0) "
   Order: 2
Trace Log:
   Time: 2015 Jul 26 06:35:15
   Severity: Notice
   Source: CMC:AUDIT:1779
•
Server /chassis/log #
```

## **Clearing Trace Logs**

### Procedure

|        | Command or Action           | Purpose                          |
|--------|-----------------------------|----------------------------------|
| Step 1 | Server# scope chassis       | Enters the chassis command mode. |
| Step 2 | Server /chassis # scope log | Enters the log command mode.     |
| Step 3 | Server /chassis/log # clear | Clears the trace log.            |

### Example

The following example clears the log of trace logs:

Server# scope chassis Server /chassis # scope log Server /chassis/log # clear Server /chassis/log #

# **Configuring the Cisco IMC Log Threshold**

You can specify the lowest level of messages that will be included in the syslog log.

### Procedure

|        | Command or Action                                                      | Purpose                                                                                                    |
|--------|------------------------------------------------------------------------|----------------------------------------------------------------------------------------------------|
| Step 1 | Server # scope chassis                                                 | Enters chassis command mode.                                                                                                    |
| Step 2 | Server /chassis # scope log                                            | Enters log command mode.                                                                                                    |
| Step 3 | Server /chassis/log # <b>set local-syslog-severity</b><br><i>level</i> | The severity <i>level</i> can be one of the following,<br>in decreasing order of severity:<br>• emergency<br>• alert<br>• critical<br>• error<br>• warning<br>• notice<br>• informational |
|        |                                                                        |                                                                                                    |

|        | Command or Action                                         | Purpose               |                                                                                                    |
|--------|-----------------------------------------------------------|-----------------------|----------------------------------------------------------------------------------------------------|
|        |                                                           | Note                  | does not log any messages with a<br>severity below the selected<br>severity. For example, if you<br>select <b>error</b> , then the log will<br>contain all messages with the<br>severity Emergency, Alert,<br>Critical, or Error. It will not show<br>Warning, Notice, Informational,<br>or Debug messages. |
| Step 4 | Server /chassis/log # set<br>remote-syslog-severity level | The seve<br>in decrea | erity <i>level</i> can be one of the following, asing order of severity:                                                                                                    |
|        |                                                           | • eme                 | ergency                                                                                                    |
|        |                                                           | • aler                | t                                                                                                    |
|        |                                                           | • crit                | ical                                                                                                    |
|        |                                                           | • erro                | Dr                                                                                                    |
|        |                                                           | • war                 | ming                                                                                                    |
|        |                                                           | • not                 | ice                                                                                                    |
|        |                                                           | • info                | ormational                                                                                                    |
|        |                                                           | • deb                 | ug                                                                                                    |
|        |                                                           | Note                  | does not log any messages with a<br>severity below the selected<br>severity. For example, if you<br>select <b>error</b> , then the log will<br>contain all messages with the<br>severity Emergency, Alert,<br>Critical, or Error. It will not show<br>Warning, Notice, Informational,<br>or Debug messages. |
| Step 5 | Server /chassis/log # commit                              | Commit                | s the transaction to the system ation.                                                                                                    |
| Step 6 | (Optional) Server /chassis/log # show                     | Displays              | the configured severity level.                                                                                                    |

This example shows how to configure the logging of messages with a minimum severity of Debug for the local syslogs and error for the remote syslog:

```
Server# scope chassis
Server /chassis # scope log
Server /chassis/log # set local-syslog-severity debug
```

### Sending the Cisco IMC Log to a Remote Server

You can configure profiles for one or two remote syslog servers to receive system log entries.

### Before you begin

- The remote syslog server must be configured to receive logs from a remote host.
- The remote syslog server must be configured to receive all types of logs, including authentication-related logs.
- The remote syslog server's firewall must be configured to allow syslog messages to reach the syslog server.

#### Procedure

|        | Command or Action                                      | Purpose                                                                                                    |
|--------|--------------------------------------------------------|----------------------------------------------------------------------------------------------------|
| Step 1 | Server # scope chassis                                 | Enters chassis command mode.                                                                                        |
| Step 2 | Server /chassis # scope log                            | Enters log command mode.                                                                                            |
| Step 3 | Server /chassis/log # scope server {1   2}             | Selects one of the two remote syslog server<br>profiles and enters the command mode for<br>configuring the profile. |
| Step 4 | Server /chassis/log/server # set enabled {yes  <br>no} | Enables the sending of system log entries to this syslog server.                                                    |
| Step 5 | Server /chassis/log/server # commit                    | Commits the transaction to the system configuration.                                                                |
| Step 6 | Server /chassis/log/server # exit                      | Exits to the log command mode.                                                                                      |
| Step 7 | Server /chassis/log/server # showserver                | Exits to the log command mode.                                                                                      |

### Example

This example shows how to configure a remote syslog server profile and enable the sending of system log entries:

# **System Event Log**

### Viewing the System Event Log

### Procedure

|        | Command or Action                   | Purpose                                                                                                    |
|--------|-------------------------------------|----------------------------------------------------------------------------------------------------|
| Step 1 | Server# scope sel                   | Enters the system event log (SEL) command mode.                                                                                                    |
| Step 2 | Server /sel # show entries [detail] | For system events, displays timestamp, the<br>severity of the event, and a description of the<br>event. The <b>detail</b> keyword displays the<br>information in a list format instead of a table<br>format. |

### Example

This example displays the system event log:

```
Server# scope sel
Server /sel # show entries
Time
                  Severity
                               Description
_____
           _____ ____
                Informational " LED PSU STATUS: Platform sensor, OFF event was asserted"
[System Boot]
[System Boot] Informational " LED_HLTH_STATUS: Platform sensor, GREEN was asserted"
[System Boot]
                  Normal
                                " PSU REDUNDANCY: PS Redundancy sensor, Fully Redundant
was asserted"
[System Boot]
                 Normal
                                " PSU2 PSU2 STATUS: Power Supply sensor for PSU2, Power
Supply input lost (AC/DC) was deasserted"
[System Boot]
                 Informational " LED PSU STATUS: Platform sensor, ON event was asserted"
                  Informational " LED_HLTH_STATUS: Platform sensor, AMBER was asserted"
[System Boot]
                 Critical " PSU REDUNDANCY: PS Redundancy sensor, Redundancy Lost
[Svstem Boot]
was asserted"
[System Boot]
                 Critical
                                " PSU2 PSU2_STATUS: Power Supply sensor for PSU2, Power
Supply input lost (AC/DC) was asserted"
[System Boot] Normal
                                " HDD 01 STATUS: Drive Slot sensor, Drive Presence was
asserted"
                                " HDD 01 STATUS: Drive Slot sensor, Drive Presence was
[System Boot]
                 Critical
deasserted"
                 Informational " DDR3 P2 D1 INFO: Memory sensor, OFF event was asserted"
[System Boot]
2001-01-01 08:30:16 Warning
                                " PSU2 PSU2 VOUT: Voltage sensor for PSU2, failure event
was deasserted"
2001-01-01 08:30:16 Critical
                               " PSU2 PSU2 VOUT: Voltage sensor for PSU2, non-recoverable
event was deasserted"
2001-01-01 08:30:15 Informational " LED PSU STATUS: Platform sensor, ON event was asserted"
2001-01-01 08:30:15 Informational " LED HLTH STATUS: Platform sensor, AMBER was asserted"
2001-01-01 08:30:15 Informational " LED_HLTH_STATUS: Platform sensor, FAST BLINK event was
asserted"
2001-01-01 08:30:14 Non-Recoverable " PSU2 PSU2_VOUT: Voltage sensor for PSU2, non-recoverable
```

```
event was asserted"
2001-01-01 08:30:14 Critical
was asserted"
--More--
```

" PSU2 PSU2\_VOUT: Voltage sensor for PSU2, failure event

### Viewing the System Event Log for Servers

### Procedure

|        | Command or Action                          | Purpose                                                                                                    |
|--------|--------------------------------------------|----------------------------------------------------------------------------------------------------|
| Step 1 | Server# scope server $\{1 \mid 2\}$        | Enters the server mode for server 1 or 2.                                                                                                    |
| Step 2 | Server /server # scope sel                 | Enters the system event log (SEL) command mode.                                                                                                    |
| Step 3 | Server /server/sel # show entries [detail] | For system events, displays timestamp, the<br>severity of the event, and a description of the<br>event. The <b>detail</b> keyword displays the<br>information in a list format instead of a table<br>format. |

### Example

This example displays the system event log:

```
Server # scope server 1
Server/server # scope sel
Server /server/sel # show entries
Time
                   Severity Description
_____ ____
                                            _____
                            _____
2015-08-18 08:46:03 Normal
                             "BIOS POST CMPLT: Presence sensor, Device Inserted / Device
Present was asserted"
2015-08-18 08:46:00 Normal "System Software event: System Event sensor, OEM System Boot
Event was asserted"
2010-03-21 00:17:42 Normal
                            "System Software event: System Event sensor, Timestamp Clock
Synch (second of pair) was asserted"
2015-08-18 08:44:34 Normal "System Software event: System Event sensor, Timestamp Clock
Synch (first of pair) was asserted"
2015-08-18 08:44:00 Normal "BIOS POST CMPLT: Presence sensor, Device Removed / Device
Absent was asserted"
2015-08-18 08:44:00 Normal
                            "MAIN POWER PRS: Presence sensor, Device Inserted / Device
Present was asserted"
2015-08-18 08:43:39 Normal
                            "MAIN POWER PRS: Presence sensor, Device Removed / Device
Absent was asserted"
2015-08-18 08:16:18 Normal
                            "BIOS POST CMPLT: Presence sensor, Device Inserted / Device
Present was asserted"
2015-08-18 08:16:16 Normal
                             "System Software event: System Event sensor, OEM System Boot
Event was asserted"
2010-03-20 23:47:59 Normal
                            "System Software event: System Event sensor, Timestamp Clock
Synch (second of pair) was asserted"
2015-08-18 08:14:50 Normal
                           "System Software event: System Event sensor, Timestamp Clock
 Synch (first of pair) was asserted"
2015-08-18 08:14:20 Normal
                             "BIOS POST CMPLT: Presence sensor, Device Removed / Device
Absent was asserted"
2015-08-18 08:14:20 Normal
                           "MAIN POWER PRS: Presence sensor, Device Inserted / Device
```

```
Present was asserted"

2015-08-18 08:13:44 Normal

Absent was asserted"

2015-08-18 08:12:57 Normal

Reset/Cleared was asserted"

"MAIN_POWER_PRS: Presence sensor, Device Removed / Device

"FRU_RAM SEL_FULLNESS: Event Log sensor for FRU_RAM, Log Area
```

## **Clearing the System Event Log**

### Procedure

|        | Command or Action   | Purpose                                                                                                    |
|--------|---------------------|----------------------------------------------------------------------------------------------------|
| Step 1 | Server# scope sel   | Enters the system event log command mode.                                                                         |
| Step 2 | Server /sel # clear | You are prompted to confirm the action. If you enter $\mathbf{y}$ at the prompt, the system event log is cleared. |

### Example

This example clears the system event log:

```
Server# scope sel
Server /sel # clear
This operation will clear the whole sel.
Continue?[y|N]y
```

# **Logging Controls**

## **Configuring the Cisco IMC Log Threshold**

You can specify the lowest level of messages that will be included in the syslog log.

### Procedure

|        | Command or Action                                        | Purpose                                                                                                    |
|--------|----------------------------------------------------------|----------------------------------------------------------------------------------------------------|
| Step 1 | Server # scope chassis                                   | Enters chassis command mode.                                                                                         |
| Step 2 | Server /chassis # scope log                              | Enters log command mode.                                                                                             |
| Step 3 | Server /chassis/log # set local-syslog-severity<br>level | The severity <i>level</i> can be one of the following,<br>in decreasing order of severity:<br>• emergency<br>• alert |

|        | Command or Action                                         | Purpose                                                                                                    |                                                                                                    |
|--------|-----------------------------------------------------------|----------------------------------------------------------------------------------------------------|----------------------------------------------------------------------------------------------------|
|        |                                                           | • critical                                                                                                    |                                                                                                    |
|        |                                                           | • error                                                                                                    |                                                                                                    |
|        |                                                           | • warning                                                                                                    |                                                                                                    |
|        |                                                           | • notice                                                                                                    |                                                                                                    |
|        |                                                           | <ul> <li>informational</li> </ul>                                                                                                    |                                                                                                    |
|        |                                                           | • debug                                                                                                    |                                                                                                    |
|        |                                                           | Note does not log any<br>severity below t<br>severity. For exa<br>select <b>error</b> , the<br>contain all mess<br>severity Emerge<br>Critical, or Error<br>Warning, Notice<br>or Debug messa | w messages with a<br>he selected<br>ample, if you<br>en the log will<br>ages with the<br>ency, Alert,<br>r. It will not show<br>e, Informational,<br>ges. |
| Step 4 | Server /chassis/log # set<br>remote-syslog-severity level | The severity <i>level</i> can be one<br>in decreasing order of severi                                                                                                    | e of the following,<br>ty:                                                                                                    |
|        |                                                           | • emergency                                                                                                    |                                                                                                    |
|        |                                                           | • alert                                                                                                    |                                                                                                    |
|        |                                                           | • critical                                                                                                    |                                                                                                    |
|        |                                                           | • error                                                                                                    |                                                                                                    |
|        |                                                           | • warning                                                                                                    |                                                                                                    |
|        |                                                           | • notice                                                                                                    |                                                                                                    |
|        |                                                           | <ul> <li>informational</li> </ul>                                                                                                    |                                                                                                    |
|        |                                                           | • debug                                                                                                    |                                                                                                    |
|        |                                                           | Note does not log any<br>severity below t<br>severity. For exa<br>select <b>error</b> , the<br>contain all mess<br>severity Emerge<br>Critical, or Error<br>Warning, Notice<br>or Debug messa | w messages with a<br>he selected<br>ample, if you<br>on the log will<br>ages with the<br>ency, Alert,<br>r. It will not show<br>e, Informational,<br>ges. |
| Step 5 | Server /chassis/log # commit                              | Commits the transaction to t configuration.                                                                                                    | he system                                                                                                    |

|        | Command or Action                     | Purpose                                 |
|--------|---------------------------------------|-----------------------------------------|
| Step 6 | (Optional) Server /chassis/log # show | Displays the configured severity level. |

This example shows how to configure the logging of messages with a minimum severity of Debug for the local syslogs and error for the remote syslog:

### Sending the Cisco IMC Log to a Remote Server

You can configure profiles for one or two remote syslog servers to receive system log entries.

#### Before you begin

- The remote syslog server must be configured to receive logs from a remote host.
- The remote syslog server must be configured to receive all types of logs, including authentication-related logs.
- The remote syslog server's firewall must be configured to allow syslog messages to reach the syslog server.

### Procedure

|        | Command or Action                                      | Purpose                                                                                                    |
|--------|--------------------------------------------------------|----------------------------------------------------------------------------------------------------|
| Step 1 | Server # scope chassis                                 | Enters chassis command mode.                                                                                        |
| Step 2 | Server /chassis # scope log                            | Enters log command mode.                                                                                            |
| Step 3 | Server /chassis/log # scope server {1   2}             | Selects one of the two remote syslog server<br>profiles and enters the command mode for<br>configuring the profile. |
| Step 4 | Server /chassis/log/server # set enabled {yes  <br>no} | Enables the sending of system log entries to this syslog server.                                                    |
| Step 5 | Server /chassis/log/server # commit                    | Commits the transaction to the system configuration.                                                                |
| Step 6 | Server /chassis/log/server # exit                      | Exits to the log command mode.                                                                                      |

|        | Command or Action                       | Purpose                        |
|--------|-----------------------------------------|--------------------------------|
| Step 7 | Server /chassis/log/server # showserver | Exits to the log command mode. |

This example shows how to configure a remote syslog server profile and enable the sending of system log entries:

## Sending a Test Cisco IMC Log to a Remote Server

### Before you begin

- The remote syslog server must be configured to receive logs from a remote host.
- The remote syslog server must be configured to receive all types of logs, including authentication-related logs.
- The remote syslog server's firewall must be configured to allow syslog messages to reach the syslog server.

### Procedure

|        | Command or Action                      | Purpose                                |
|--------|----------------------------------------|----------------------------------------|
| Step 1 | Server # scope chassis                 | Enters chassis command mode.           |
| Step 2 | Server /chassis # scope log            | Enters log command mode.               |
| Step 3 | Server /chassis/log # send-test-syslog | Sends a test log to the remote server. |

### Example

This example shows how send a test log to a remote server:

## **Uploading Remote Syslog Certificate**

### Before you begin

- You must log in as a user with admin privileges.
- The certificate file to be uploaded must reside on a locally accessible file system.
- The following certificate formats are supported:
  - .crt
  - .cer

• .pem

Beginning with release 4.2(2a), you can upload a remote syslog certificate to Cisco UCS C-series servers. You can upload the certificate to one or two Cisco UCS C-series servers.

### Procedure

**Step 1** Server # scope cimc

Enters Cisco IMC command mode.

Step 2Server /cimc # scope log

Enters Cisco IMC log command mode.

Step 3 Server /cimc/log # scope server{1|2}

Selects one of the two remote syslog server profiles and enters the command mode for uploading the remote syslog certificate and enabling secure remote syslog on the selected server.

 Step 4
 Server /cimc/log/server # upload-certificate remote-protocol server\_address path certificate\_filename

Specify the protocol to connect to the remote server. It can be of the following types:

- TFTP
- FTP
- SFTP
- SCP
- HTTP
- **Note** If you enter the protocol as FTP, SCP or SFTP, you will be prompted to enter your username and password.

Along with the remote protocol, enter the filepath from where you want to upload the remote syslog certificate. After validating your remote server username and password, uploads the remote syslog certificate from the remote server.

**Step 5** (Optional) Server /cimc/log/server # **paste-certificate** 

This is an additional option to upload the remote syslog certificate.

At the prompt, paste the content of the certificate and press CTRL+D.

Step 6 Server /cimc/log/server # setsecure-enabledyes

Enables secure remote syslog on the server.

 Step 7
 Server /cimc/log/server # commit

Commits the transaction to the system configuration.

• This example uploads a remote syslog certificate from a remote server and enables secure remote syslog on the selected server:

```
Server # scope cimc
Server /cimc # scope log
Server /cimc/log # scope server
Server /cimc/log/server # upload-certificate scp 10.10.10.10
/home/user-xyz/rem-sys-log-certif.cert
Server (RSA) key fingerprint is dd:b5:2b:07:ad:c0:30:b2:d5:6a:6a:78:80:85:93:b0
Do you wish to continue? [y/N]y
Username: user-xyz
Password:
Syslog Certificate uploaded successfully
Server /cimc/log/server # set secure-enabled yes
Server /cimc/log/server # commit
Server /cimc/log/server #
```

• This example uploads a remote syslog certificate using paste option:

```
Server # scope cimc
Server /cimc # scope log
Server /cimc/log # scope server
Server /cimc/log/server # paste-certificate
Please paste your certificate here, when finished, press CTRL+D.
----BEGIN CERTIFICATE----
MIIFUDCCBDigAwIBAgIKYRF49gAAAAAAAjANBgkqhkiG9w0BAQUFADBLMRMwEQYK
CZImiZPyLGQBGRYDY29tMRMwEQYKCZImiZPyLGQBGRYDbmV3MR8wHQYDVQQDExZu
ZXctV0l0LU9WQlNBNElFU0NBLUNBMB4XDTE3MDczMDIxNTA1NVoXDTE5MDczMDIy
MDA1NVowSzETMBEGCqmSJomT8ixkARkWA2NvbTETMBEGCqmSJomT8ixkARkWA251
dzEfMB0GA1UEAxMWbmV3LVdJTi1PVkJTQTRJRUJDQS1DQTCCASIwDQYJKoZIhvcN
AQEBBQADggEPADCCAQoCggEBALd8c+hhJddfUH6XKqBvllZVtIAiHfCx+17z9o7F
bELOWu0LDVSC9pC1zpJ9wykr6VqUsVhZTkqQan23+84X41YBsd92shQp9bri2gKj
MGntmnXE6qP3b6Trw94j6JVyWXKImYEda/SFtx722orLap8Sdliurue62JGNfq56
vxXBT1SNUHOmgOdfTOeNjVyeh51jceOCdKTppBij4wuq+jJfkndhW7KKE7ubmyRv
xpRSkiVaqNypf8jv7uG8Kwx1Q8jbCr0wG4nAbPndwhkyJpgyA5zuCdMRU2cN47om
u0VfMzJeVu+HuAif25BqKn4cjwHGOnrWKZcfHtnpKEbbmv0CAwEAAaOCAjQwqqIw
MBAGCSsGAQQBgjcVAQQDAgEAMB0GA1UdDgQWBBR2+YJQuCmHKCkBkqVim0/kvfzB
bTAZBgkrBgEEAYI3FAIEDB4KAFMAdQBiAEMAQTAOBgNVHQ8BAf8EBAMCAYYwDwYD
VR0TAQH/BAUwAwEB/zAfBqNVHSMEGDAWqBRo6OQnLNNVa71VtllYAVRPmw8LQjCB
2AYDVR0fBIHQMIHNMIHKoIHHoIHEhoHBbGRhcDovLy9DTj1uZXctV01OLU9WQ1NB
NE1FU0NBLUNBLENOPVdJTi1PVkJTQTRJRVNDQSxDTj1DRFAsQ049UHVibGljJTIw
S2V5JTIwU2VydmljZXMsQ049U2VydmljZXMsQ049Q29uZmlndXJhdGlvbixEQz1u
ZXcsREM9Y29tP2NlcnRpZmljYXRlUmV2b2NhdGlvbkxpc3Q/YmFzZT9vYmplY3RD
bGFzcz1jUkxEaXN0cmlidXRpb25Qb21udDCBxAYIKwYBBQUHAQEEqbcwqbQwqbEG
CCsGAQUFBzAChoGkbGRhcDovLy9DTj1uZXctV0l0LU9WQlNBNElFU0NBLUNBLENO
PUFJQSxDTj1QdWJsaWMlMjBLZXklMjBTZXJ2aWNlcyxDTj1TZXJ2aWNlcyxDTj1D
b25maWd1cmF0aW9uLERDPW5ldyxEQz1jb20/Y0FDZXJ0aWZpY2F0ZT9iYXN1P29i
amVjdENsYXNzPWNlcnRpZmljYXRpb25BdXRob3JpdHkwDQYJKoZIhvcNAQEFBQAD
ggEBAE8IWaRFEgrrwMHNaJunoomON2rdBWRNAMlJhKdIzi49J/9Yy9IlOGF+10wR
Q5TeKFYIcWxBj5ltlYVWVdB+9YtTKsoEoq7/MeSg/c5KuprJhugqN30U6zCqU4vq
rS1UHNnYkOJiSdOjkOdNeT9EG2YUqiDPr6CqIUcdU4+e36LdtQZW0TlIko+0z/be
bwIgtmxzkhlyDU711SuKmyz3uRrKq1CWhiIhSaOq4yYFQ0iw6TmFFKJGZ1KnjOrA
AwHhf8QvBBJhPMOwncWGL6DLFb7md2lE2YBu+zcVPGLdXYm0Xgk8lXsE22bRJYJU
gyHqA2enmHAmJequlUFoSH9apKU=
   --END CERTIFICATE---
Syslog Certificate pasted successfully.
Server /cimc/log/server #
```

• This example displays that the remote syslog certificate exists on the server and secure remote sylog is enabled on the server:

```
Server # scope cimc
Server /cimc # scope log
Server /cimc/log # scope server
Server /cimc/log/server # show detail
Syslog Server 1:
Syslog Server Address: 10.10.10.10
Syslog Server Port: 514
Enabled: yes
Secure Enabled: yes
Syslog Server protocol: udp
Certificate Exists: yes
Server /cimc/log/server #
```

## **Deleting Remote Syslog Certificate**

#### Before you begin

You must log in as a user with admin privileges.

#### Procedure

| Step 1 | Server # scope cimc                                                                                                    |
|--------|----------------------------------------------------------------------------------------------------|
|        | Enters Cisco IMC command mode.                                                                                                    |
| Step 2 | Server /cimc # scope log                                                                                                    |
|        | Enters Cisco IMC log command mode.                                                                                                    |
| Step 3 | Server /cimc/log # scope server{1 2}                                                                                                    |
|        | Selects one of the two remote syslog server profiles and enters the command mode for deleting the remote syslog certificate on the selected server. |
| Step 4 | Server /cimc/log/server # show detail                                                                                                    |
|        | Displays the server details and confirms that the remote syslog certificate exists on the selected server.                                          |
| Step 5 | Server /cimc/log/server # delete-client-certificate                                                                                                 |
|        | Enter $_{\rm Y}$ at the confirmation prompt to delete the remote syslog certificate from the selected server.                                       |
| Step 6 | Server /cimc/log/server # show detail                                                                                                    |
|        | Displays the server details and confirms that the remote syslog certificate is not available on the selected server.                                |
|        |                                                                                                    |

### Example

• This example displays that the remote syslog certificate exists on the server:

```
Server # scope cimc
Server /cimc # scope log
```

```
Server /cimc/log # scope server
Server /cimc/log/server # show detail
Server /cimc/log/server # commit
Syslog Server 1:
Syslog Server Address: 10.10.10.10
Syslog Server Port: 514
Enabled: yes
Secure Enabled: yes
Syslog Server protocol: udp
Certificate Exists: yes
Server /cimc/log/server #
```

• This example deletes the remote syslog certificate on the server:

```
Server # scope cimc
Server /cimc # scope log
Server /cimc/log # scope server
Server /cimc/log/server # show detail
   Syslog Server 1:
   Syslog Server Address: 10.10.10.10
   Syslog Server Port: 514
   Enabled: yes
   Secure Enabled: yes
   Syslog Server protocol: udp
   Certificate Exists: yes
Server /cimc/log/server # delete-client-certificate
You are going to delete the Syslog Certificate.
Are you sure you want to proceed and delete the Syslog Certificate? [y|N]y
Syslog Certificate deleted successfully
Server /cimc/log/server #
```

I